# Bedienungsanleitung

Endoskopkamera mit USB-Stecker "E-Cam"

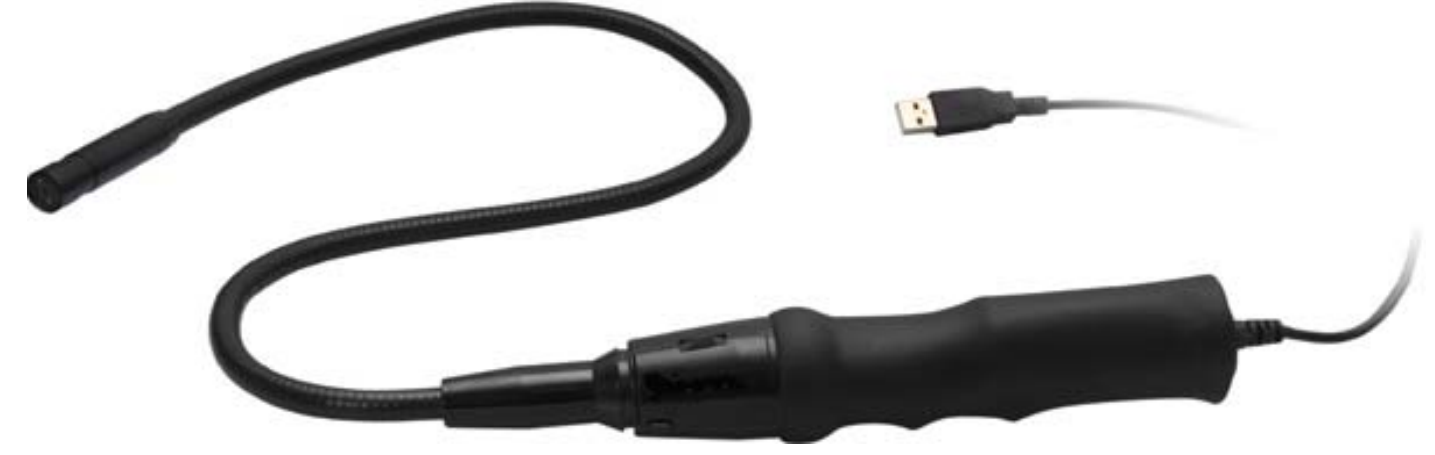

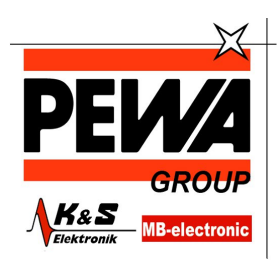

**PEWA** Messtechnik GmbH

Weidenweg 21 58239 Schwerte

Tel.: 02304-96109-0 Fax: 02304-96109-88 E-Mail: info@pewa.de Homepage : www.pewa .de

## Technische Daten:

Gewicht: 320 g Länge Gerät: 88 cm Länge Kabel: 2 m Bildaufnehmer: 1/6" CMOS 24-Bit-RGB Betrieb: DC 5 V USB: 1.1 Sichtfeld: 54° Auflösung (Pixel): 640 (H) x 480 (V) PAL Bildrate (max.): 30 fps Videoformat: AVI Beleuchtung: LED Funktionsumgebung: (-10 ~ +50) °C Schutzart: IP67

### Leistungsmerkmale

Mit Hilfe der Endoskopkamera kann man sich ein Bild von sonst unzugänglichen Stellen machen. Falls diese dunkel sind können sie von der intgrierten LED ausgeleuchtet werden.

Per USB-Anschluss wird die Kamera an einen Computer angechlossen, auf dessen Bildschirm das Übertragende dargestellt wird.

Die auf CD-ROM beigfügte Software ermöglicht Videoaufzeichnungen oder Schnappschüsse vom Üertragenden.

#### **Sicherheitshinweise**

- Überprüfen Sie vor Inbetriebnahme das Gerät auf Beschädigungen, sollte dies der Fall sein, bitte das Gerät nicht in Betrieb nehmen!
- Installieren Sie zuerst die Software bevor sie die Kamera an den Computer anschließen.
- Das Gerät keinen mechanischen Belastungungen, hohen Temperaturen oder hoher Feuchtigkeit aussetzen.
- Reinigen Sie das Gerät mit einem weichen trockenen Tuch.
- Wichtig! Sollten das Gerät einmal beschädigt werden, lassen Sie es nur durch den Hersteller oder eine Fachwerkstatt instandsetzen.
- Lassen Sie das Verpackungsmaterial nicht achtlos liegen, Plastikfolien / -tüten, Styroporteile, etc., könnten für Kinder zu einem gefährlichen Spielzeug werden.
- Das Gerät gehört nicht in Kinderhände. Es ist kein Spielzeug.

#### Teile und Funktionen:

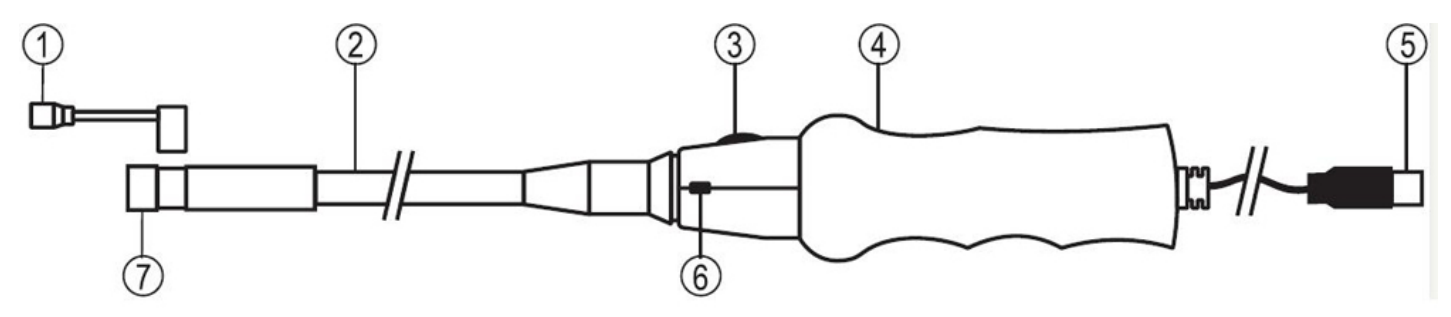

- 1. Magnetaufsatz zum Bergen metallischer Gegenstände wie z.B. Schrauben.
- 2. Schwanenhals.
- 3. Helligkeitsregler des LED-Lichtes.
- 4. Griff.
- 5. USB-Anschluss.
- 6. Schnappschußauslöser.
- 7. Kamera.

Software- und Hardwareinstallation:

- Legen Sie die CD-Rom in das Laufwerk des Computers.
- Sollte das Installationsprogramm nicht automatisch starten, öffnen Sie den Ordner ARBEITSPLATZ und starten Sie TELESCOPE DRIVER.EXE durch Doppelklick.
- Bestätigen Sie einen möglichen "Windows®-Logo-Test" immer mit "Installation fortsetzen".
- Folgen Sie den Anweisungen auf dem Bildschirm bis diese fertiggestellt ist.
- Führen Sie einen Neustart des Computers durch.
- Verbinden Sie die Kamera mit einer freien USB-Schnittstelle am Computer.
- Nun öffnet der Hardwareinstallationsassistent mit NEUE HARDWARE GEFUNDEN.
- Wählen Sie SOFTWARE AUTOMTISCH INSTALLIEREN.
- Bestätigen Sie einen möglichen "Windows®-Logo-Test" immer mit "Installation fortsetzen".
- Nachdem die Installation abgeschlossen ist, steht Ihnen Programm AMCAP zur Verfügung.
- Von jetzt ab wird die Kamera beim Anschluss an den Computer automtisch erkannt.

| File    | Set Capture File    | Wahl des Speicherorts für Videoaufnahmen (avi). Die<br>Endung ".avi" muss mit angegeben werden.                                             |
|---------|---------------------|----------------------------------------------------------------------------------------------------|
|         | Allocate File Size  | Speicherplatzgröße einstellen. Die verfügbare Größe<br>wird angezeigt. Im Menüpunkt "Capture File Size"<br>kann die Größe eingegeben werden |
|         | Save Captured Video | Speichern einer aufgenommenen Videosequenz                                                                                                  |
|         | Exit                | Programm beenden                                                                                                    |
| Options | Preview             | Echtzeitbild-Darstellung im Hauptfenster                                                                                                    |
| Capture | Start Capture       | Startet eine Video-Aufnahme. Bestätigen Sie den<br>angezeigten Aufzeichnungsort mit "OK"                                                    |
|         | Stop Capture        | Stoppt die Aufzeichnung.                                                                                                    |
|         | Set Frame Rate      | Bildrate für die Aufzeichnung einstellen (Bilder/s)                                                                                         |
|         | Set Time Limit      | Eingabe einer max. Aufzeichnungsdauer in<br>Sekunden                                                                                        |